## M3-2b: Grafiek toevoegen

- 1. Open de presentatie M3-1b Vervoer
- Voeg aan het eind een nieuwe dia toe met een grafiek. Indeling: leeg Grafiektype: gestapelde kolom Gegevens:

|                     | 2013 | 2014 | 2015 | 2016 |
|---------------------|------|------|------|------|
| luchtvaart          | 150  | 145  | 140  | 135  |
| binnenvaart         | 500  | 50   | 550  | 600  |
| spoor               | 5    | 5    | 5    | 5    |
| wegverkeer goederen | 800  | 600  | 400  | 150  |
| wegverkeer personen | 900  | 550  | 200  | 100  |

- 3. Je ziet dat nu de *jaartallen* in de legenda komen te staan en niet de *sectoren*. Gebruik daarom de optie Rijen/kolommen omwisselen, zodat de sectoren in de legenda komen te staan.
- 4. Voeg de grafiektitel toe: *CO*<sub>2</sub> uitstoot per transportsector
- 5. Sla de presentatie op in je ICT portfolio als M3-2b Vervoer

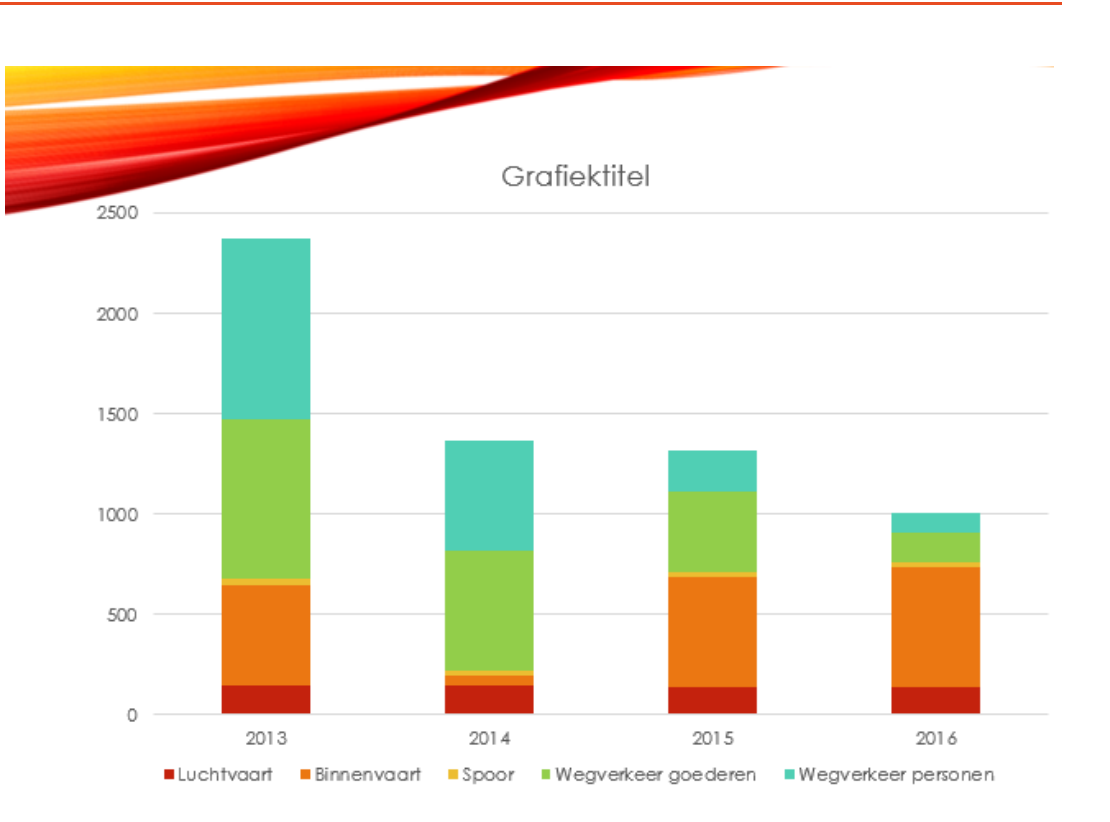